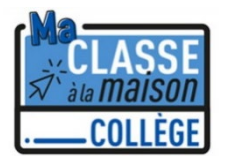

## PLATE-FORME DU CNED MA CLASSE A LA MAISON

## Comment créer son compte :

|                                                 | Pour accéder à la plateforme MCM vous devez vous créer un compte, les anciens comptes créés avant le 01/09 ne sont plus actifs. Build CNED Build CADÉMIE Build CADÉMIE                                                |
|-------------------------------------------------|----------------------------------------------------------------------------------------------------|
|                                                 | Nom d'utilisateur/adresse de courriel Vous avez oublié votre nom d'utilisateur et/ou votre mot de passe ?   Mot de passe Votre navigateur doit supporter les cookies @   Se souvenir du nom d'utilisateur   Connexion |
| Étape 1 :<br>Cliquer sur « Créer un<br>compte » | Première visite sur ce site ?<br>Pour un accès complet à ce site, veuillez créer un compte utilisateur.                                                                                                    |

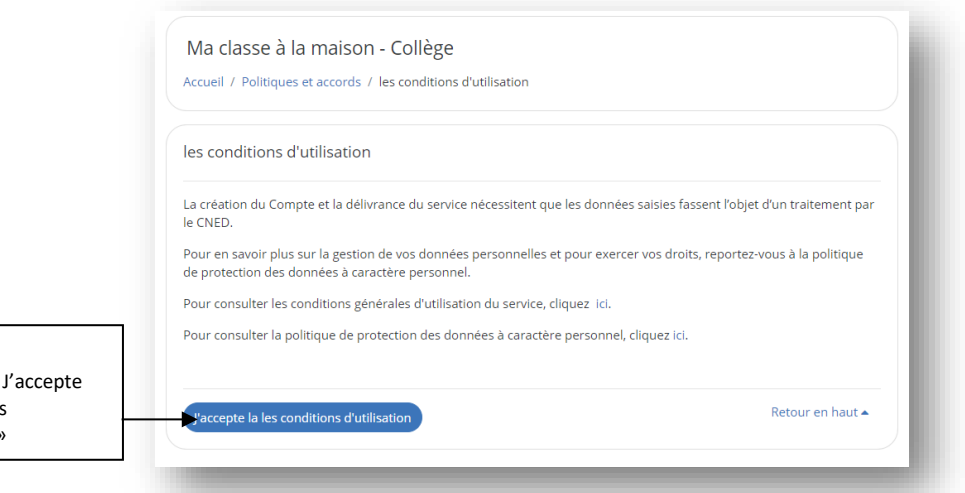

Étape 2 : Cliquer sur « J'accepte les conditions d'utilisation »

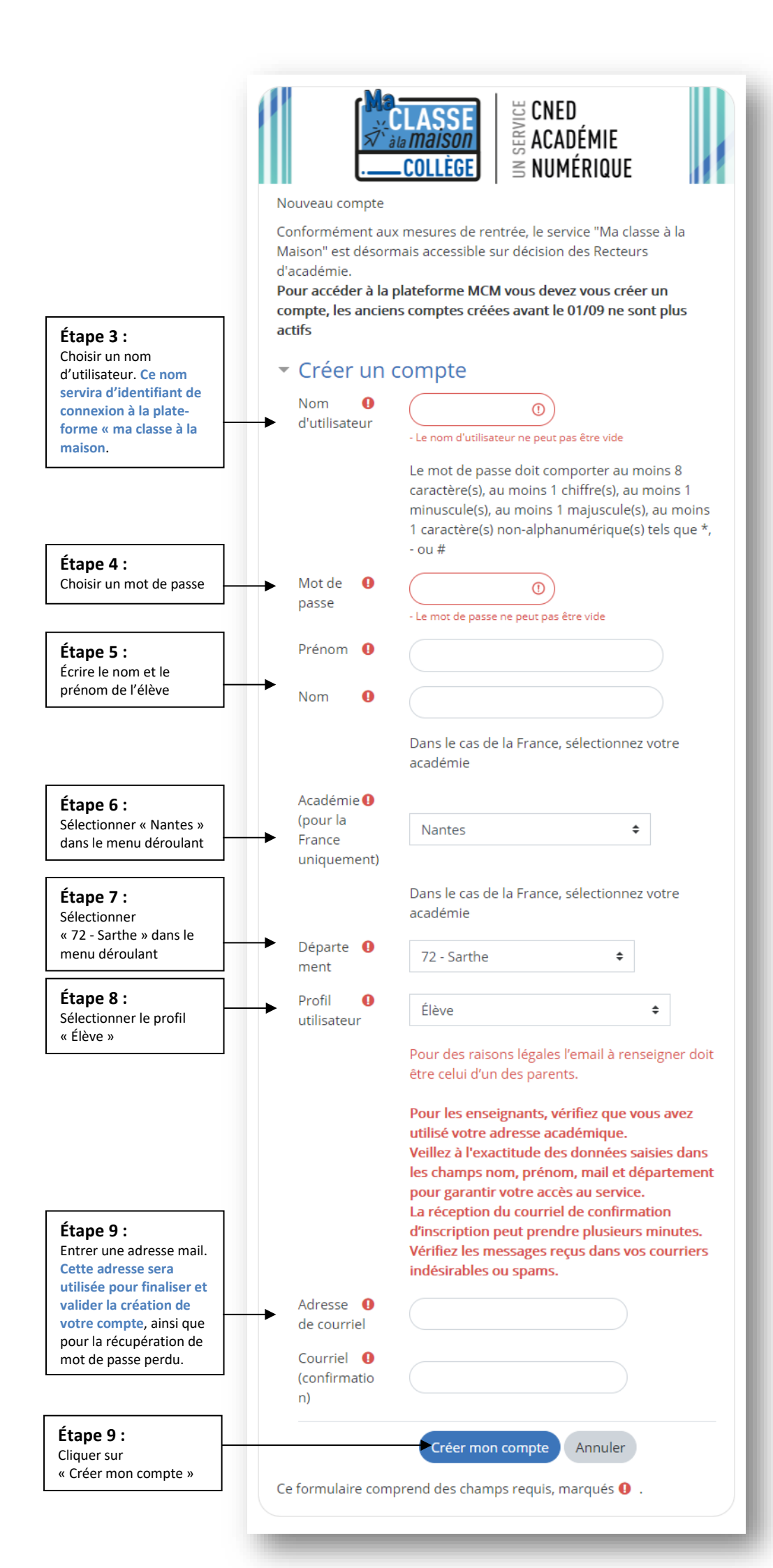

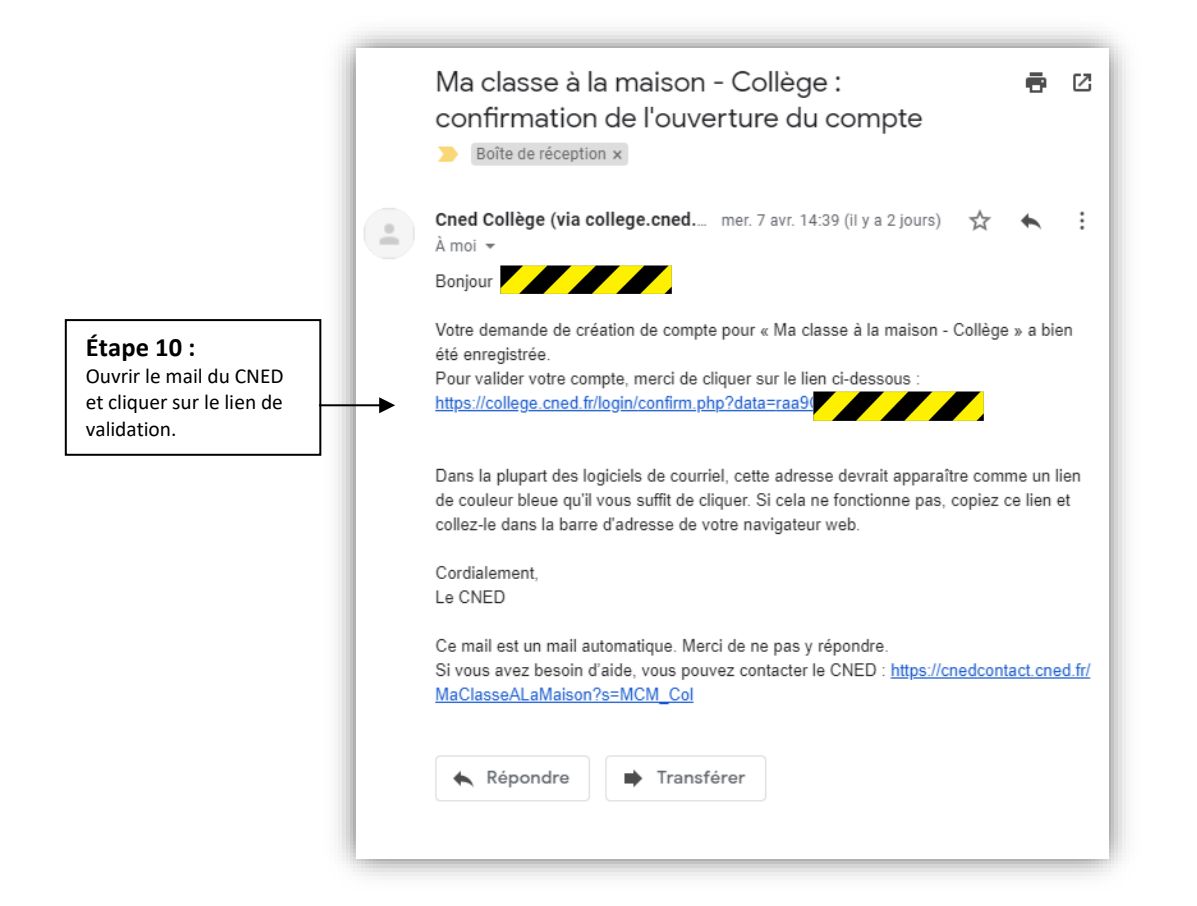